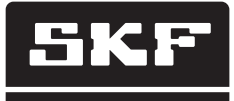

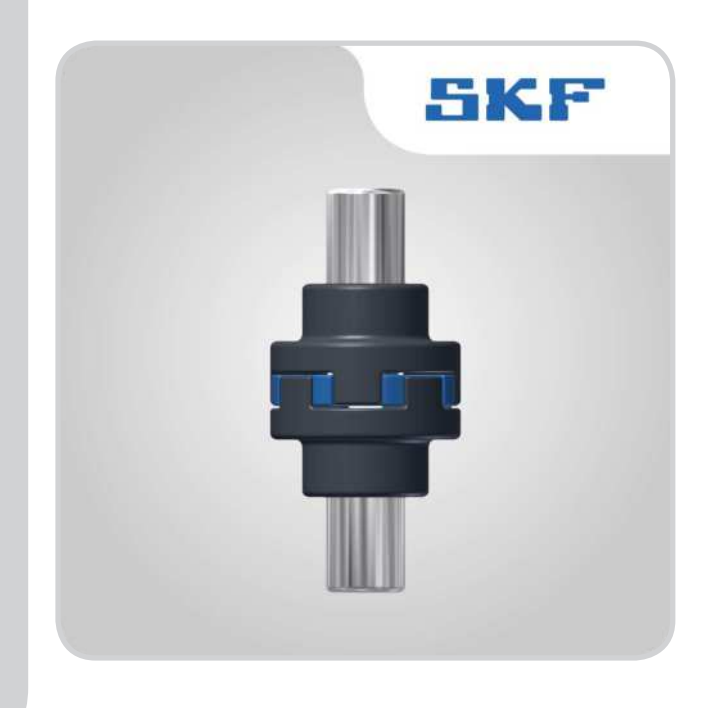

# **"Függőleges irányú tengelybeállítás" alkalmazás** Függőleges irányú tengelybeállítás a TKSA 51, TKSA 71 és TKSA 71/PRO eszközökhöz

Használati utasítás

### Tartalomjegyzék

| 1. | "Füg | gőleges irányú tengelybeállítás" alkalmazás | 2  |
|----|------|---------------------------------------------|----|
|    | 1.1  | Az alkalmazás nyelvének módosítása          | 2  |
|    | 1.2  | Főmenü                                      | 3  |
|    | 1.3  | Beállítások                                 | 4  |
|    | 1.4  | A mérőegységek kiválasztása                 | 5  |
|    | 1.5  | Gépadatok                                   | 6  |
|    | 1.6  | Az érzékelő állapota                        | 8  |
|    | 1.7  | Mérési eljárás                              | 10 |
|    | 1.8  | "Kiindulási állapot" mérési eredmények      | 12 |
|    | 1.9  | Szöghiba korrekció                          | 13 |
|    | 1.10 | Vízszintes irányú korrekció                 | 13 |
|    | 1.11 | A beállítás ellenőrzése                     | 14 |
|    | 1.12 | "Korrigált" mérési eredmények               | 15 |
|    | 1.13 | Jeqyzőkönyv                                 | 15 |
|    |      | 5, ,                                        |    |

Eredeti használati utasítás

## 1. A "Függőleges irányú tengelybeállítás" alkalmazás használata

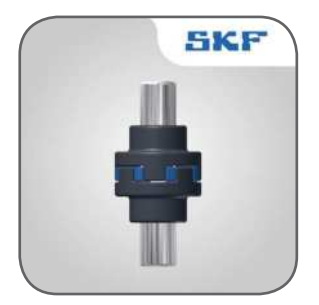

### 1.1 Az alkalmazás nyelvének módosítása

Az alkalmazás nyelve és a dátum formátuma az aktuálisan használt eszköz beállításaitól függ.

- Nyelv módosítása iOS eszköz esetén: A nyelvet a Settings --> General --> Language & Region menüpontban módosíthatja.
- Nyelv módosítása Android eszköz esetén:
  - 1. Nyissa meg a Beállításokat.
  - 2. A Control tab alatt válassza ki a nyelvet.
  - 3. Érintse meg az **English** feliratot.
  - 4. Majd válassza ki a használni kívánt nyelvet.
  - 5. A táblázat azonnal az új nyelven lesz látható.

### Megjegyzés:

A tergelybeállító alkalmazás 8 nyelven érhető el. Az alkalmazás a TKSA KIJELZŐ rendszernyelvét használja. Ha a kiválasztott nyelvet az alkalmazás nem támogatja, alapbeállításként az angol nyelv az alternatíva.

### 1.2 Főmenü

Indítsa el az alkalmazást a készülék főoldalán található alkalmazás ikonra koppintva. Megjelenik a főmenü.

#### FONTOS:

Használat előtt olvassa el a TKSA hardver használati útmutatóját!

### a. Tengelybeállítás folytatása

A folyamatban lévő beállítást a főmenü baloldalán találja, az "Aktuális mérés" menüpontban.

### þ. Új beállítás

Új beállítás indításához koppintson a plusz ("+") jelre. Amennyiben még folyamatban lévő beállítás is szerepel a kijelzőn, egy párbeszéd ablak jelenik meg, amelyben a program rákérdez, hogy új beállítást szeretne indítani vagy az aktuális beállítást szeretné folytatni.

#### c. Beállítások

Szerkeszthető beállítások elérése

### d. Súgó

A használati útmutató és a videók elérése

### e. Szerkesztés

A jegyzőkönyvek a jobb felső sarokban található Szerkesztés menüpontban törölhetők. Koppintson a Szerkesztés menüpontra, majd a törölni kívánt jegyzőkönyvre. Befejezésül érintse meg a bal felső sarokban található kuka szimbólumot.

#### f. Jegyzőkönyvek

A főmenü gomb alatt az előzőleg létrehozott jegyzőkönyvek miniatúrái láthatók. Koppintásra a jegyzőkönyv megnyílik, és olvasható, szerkeszthető, nyomtatható és e-mailben elküldhető.

|                |              | Daft Alignment – Vertical | N   |  |
|----------------|--------------|---------------------------|-----|--|
| <u>.</u>       | +            | ٥                         | ?   |  |
| Anore          | New Aspenden | Setting                   | 110 |  |
| -              |              |                           |     |  |
| LOS            |              |                           |     |  |
| 17 17          |              |                           |     |  |
| Report         |              |                           |     |  |
| 26/02/26 26/52 |              |                           |     |  |
|                |              |                           |     |  |
|                |              |                           |     |  |

### 1.3 Beállítások

### a. Cég és kezelő személy neve, valamint a logó

A cég és a kezelő személy neve, valamint a logó a jegyzőkönyvben megjelenő kiegészítő információk.

#### b. Szöghibák

A szöghibát /100 mm (mils/inch) vagy tengelykapcsoló hézagként határozzuk meg. Hézag meghatározásához adja meg a tengelykapcsoló átmérőjét, amikor a Gépadatok fülön rögzíti a távolságokat.

### c. Érzékelő értékei

Az érzékelő értékei opció megjeleníti az érzékelő által leolvasott értékeket és a forgatás szögét mérés közben.

#### d. Mérési idő meghosszabbítása

A mérési értékek meghatározott időközönkénti meghosszabbítása, amely pontos mérést tesz lehetővé külső zavaró tényezők, például rezgés esetén is. A "Mérési idő meghosszabbítása" opcióval a mintavételi idő akár 20 másodpercre is növelhető.

#### e. Hardver

A csatlakoztatott mérőegységek. Koppintson a "Hardver kiválasztása" menüpontra, ha másik mérőegységet szeretne választani.

### f. Mértékegység

Metrikus és angolszász mértékegységek közötti váltás. A kijelzőn alapesetben a rendszer által beállított mértékegység jelenik meg, azonban ez felülírható, és lehetőség van a metrikus és angolszász mértékegységek közötti váltásra.

### g. Kész

A beállításokban végzett módosítások jóváhagyása.

|                     |                   | and Alignment - Withia |  |
|---------------------|-------------------|------------------------|--|
|                     | Dane              | Settings               |  |
| 2                   | 30/081300/JCI     |                        |  |
| -                   | Company           |                        |  |
|                     | Operator          |                        |  |
| 17 17               |                   | Camping Lope           |  |
| Real Property lines | NAMES OF COMM-    |                        |  |
|                     | mm/100            |                        |  |
|                     | Gap               |                        |  |
|                     | SENSOR VALUES     |                        |  |
|                     | Always Display    | (G)                    |  |
|                     | STORID HUNITLENET | Di.                    |  |
|                     | Enabled           |                        |  |
|                     | Filter Sangin     | 2.0                    |  |
|                     |                   |                        |  |
|                     | HARDWARE -        |                        |  |
|                     | None Selected     | Telect Hardware        |  |
|                     | their .           | Automatic Material 2   |  |

### 1.4 A mérőegységek kiválasztása

A vezeték nélküli Bluetooth-on keresztül létrejön a kapcsolat a készülék és a két mérőegység között. Ha a Bluetooth-t be kell kapcsolni, megjelenik egy üzenet a kijelzőn. Vegye figyelembe, hogy első alkalommal ki kell választania azokat a mérőegységeket, amelyeket használni szeretne.

A mérőegységek csatlakoztatásához koppintson a listában az S és az M mérőegységre. Az alkalmazás megjegyzi a kiválasztott mérőegységeket, és a következő beállításnál automatikusan ezekhez a mérőegységekhez próbál majd csatlakozni.

Az alkalmazás rendelkezik Demo üzemmóddal, ahol a legtöbb funkció tesztelhető mérőegységek nélkül is.

A Demo üzemmód a Mérőegységek kiválasztása menüpont alján található.

| Mail Mercu |              | Management Provider                         |              |   |
|------------|--------------|---------------------------------------------|--------------|---|
|            | Dane         | Select Units                                | Cambril      |   |
|            | Starts       | More Anno Anno Anno Anno Anno Anno Anno Ann | 54773 0000 v |   |
|            | 185A 51 - 19 | 03-9004 - 185A 81-                          | 1001-0001    |   |
|            |              |                                             |              |   |
|            |              |                                             |              |   |
|            |              |                                             |              |   |
|            |              |                                             |              |   |
|            |              |                                             |              |   |
|            |              |                                             |              |   |
|            |              |                                             | _            |   |
|            |              |                                             |              |   |
| -          |              | Start Demo Mode                             |              | _ |
|            |              |                                             | 100          |   |

### 1.5 Gépadatok

A Gépadatok menüpont az új mérés indításakor jelenik meg. A menüpont a képernyő jobb felső sarkában is elérhető.

#### a. Csavarok száma, osztókör átmérője és távolságok

Válassza ki a csavarok számát, ezután mérje meg és rögzítse a távolságot az S és M mérőegységtől addig a pontig, ahol a párhuzamosságot méri majd. Amennyiben a szöget tengelykapcsoló hézagként szeretné meghatározni, akkor a tengelykapcsoló átmérőjét is meg kell adnia (a hézag opció aktiválását lásd a Beállítások fejezetben). Egyenként érintse meg a mérés gombokat, majd válassza ki és adja meg az új távolság mérést a képernyőn megjelenő billentyűzet segítségével. Alapértelmezett értéknek az előző mérésnél megadott távolságot veszi a rendszer.

- 1. Válassza ki a csavarok számát a peremen.
- 2. Mérje meg és rögzítse az osztókörök átmérőjét.
- Mérje meg és rögzítse az álló gépegység tengelyközéppontja és a tengelykapcsoló középpontja közötti távolságot
- Mérje meg és rögzítse a tengelykapcsoló középpontja és a mozgó gépegység tengelyközéppontja közötti távolságot.
- 5. Mérje meg és rögzítse a tengelykapcsoló átmérőjét (opcionális).

### b. Gépazonosító és fénykép

Adja meg a gép azonosítóját és válasszon ki/készítsen egy fényképet a gépről. Ez az információ automatikusan megjelenik a jegyzőkönyvben.

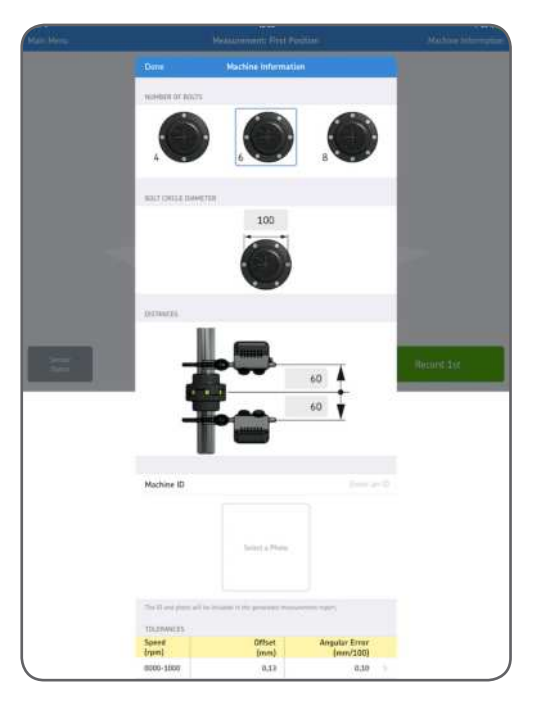

### c. Tűrések

A beépített tűrés-értékek a beállítandó gép fordulatszáma alapján alkalmazhatók. Válassza ki a megfelelő tűréseket a táblázat sorának a kijelölésével, vagy adjon meg egyedi értékeket az Egyedi tűrések szerkesztése (Edit Custom Tolerances) menüpontban.

### d. Kész

A beállításokban végzett módosítások jóváhagyásához koppintson a Kész gombra.

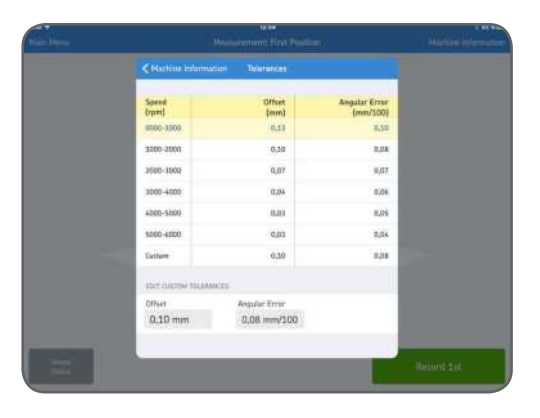

### 1.6 Az érzékelő állapota

Az érzékelő állapota akkor látszik, ha figyelmeztetés jelenik meg vagy befejez egy feladatot a beállítás során, valamint ha mérés közben rákoppint a figyelmeztetés /stop jelre vagy a képernyő bal alsó sarkában található "Érzékelő állapota" gombra. Ha figyelmeztetés jelenik meg, a képernyő alján a beállítás-segítő funkció bármely feladatnál segítséget nyújt a hiba kijavításához. A figyelmeztetés figyelmen kívül hagyható, de a stop jel mutatja, ha az érzékelő lényeges adatokat nem tud leolvasni.

Figyelmeztetés jelenik meg, ha:

- Az elem töltöttségi szintje 10% alá csökken.
- A beállítás során a lézersugár több mint 2 mm-re (80 mils) van a cél közepétől.
- A lézersugár túl közel van az érzékelő széléhez.

Stop jel látszik, ha:

- Nincs Bluetooth kapcsolat.
- Nincs érzékelhető lézersugár.
- A mérőegységek fordítva állnak.

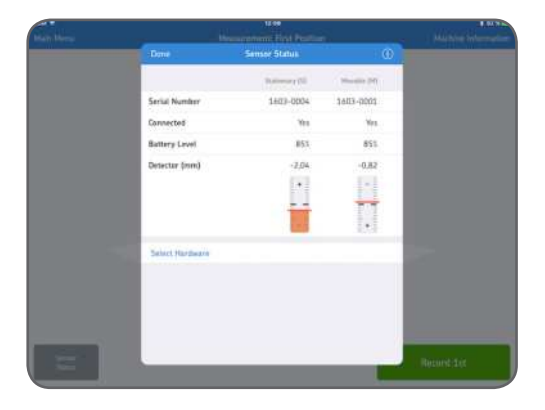

#### Tipp:

"Az érzékelő állapota" opció arra is használható, hogy mérés közben az érzékelők által leolvasott értékeket megjelenítsük a képernyőn.

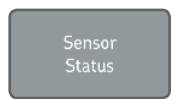

### a. Sorozatszám és a csatlakoztatás státusza

A sorozatszám és a csatlakoztatás státusza akkor jelenik meg, ha mérőegységet csatlakoztatunk. A sorozatszám akkor látszik, ha van csatlakoztatott mérőegység, vagy ha Demo üzemmódot választott.

### b. Akkumulátor töltöttségi szintje

Az akkumulátor töltöttségi szintjét jelzi

### c. Érzékelő

Az érzékelő értékek mutatják a távolságot az érzékelők középpontja és azon terület között, ahol a lézersugár eléri az érzékelőt.

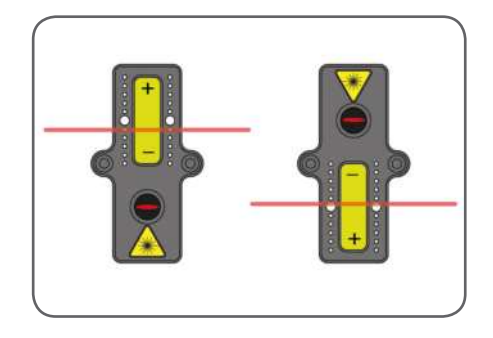

### d. Hardver kiválasztása

A csatlakoztatott mérőegységek listája. Koppintson a Hardver kiválasztása menüpontra, ha másik mérőegységet szeretne választani.

#### e. Kész

Ha nem jelenik meg figyelmeztetés, koppintson a "Kész" gombra a mérés folytatásához.

### 1.7 Mérési eljárás

Végezze el a mérést három különböző pozícióból. Jelölje ki az egyik csavart az első mérési pozícióként. Az ezt követő második és harmadik mérési pozíciót forgassa el 90°-kal a kijelölt első mérési ponttól, az óramutató járásával megegyező irányba.

Az első mérési pontnál a csavart kék pont jelzi, a három mérési pontot pedig háromszögek. Állítsa be a mérőegységeket a kék ponttal jelölt csavarhoz, ahol a zöld háromszög látható.

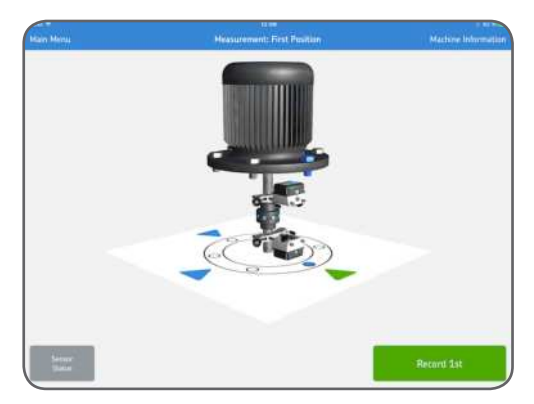

Első mérési pont

A kijelzőn a mérőegységek második pozícióba történő 90°-os forgatásának szimulációja látható. Fordítsa a mérőegységeket ebbe a pozícióba.

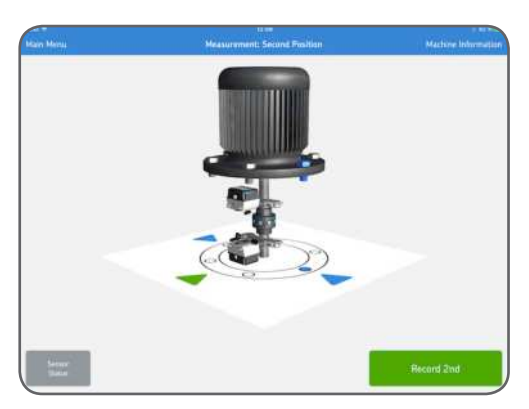

Második mérési pont

A kijelzőn a mérőegységek harmadik pozícióba történő 90°-os forgatásának szimulációja látható. Fordítsa a mérőegységeket ebbe a pozícióba.

### Harmadik mérési pont

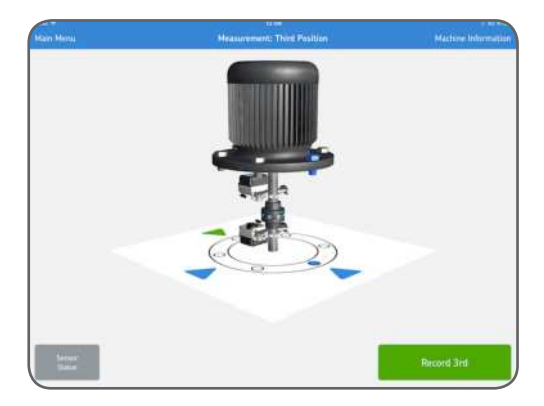

### 1.8 "Kiindulási állapot" mérési eredmények

A függőleges és vízszintes irányú párhuzamos és szöghiba eredmények kombinált képe megjelenik a képernyőn.

#### a. Mérés megismétlése

Amennyiben szükséges, válassza a Mérés megismétlése opciót.

#### b. Beállítás

Függőleges és vízszintes irányú korrekció végzése. A zöld "Beállítás" gomb jelzi, hogy néhány érték kívül esik a tűrésen és korrekcióra van szükség.

#### c. Beállítás kész

Az eredményeket az "Beállítás kész" opcióra koppintva fogadhatja el. Ekkor a rendszer létrehozza a jegyzőkönyvet és az megjelenik a kezdő képernyőn. Megjegyzés: A beállítást újra kezdheti a Beállítás kész opció kiválasztása után is.

| Main Menu      | Hes                                     | ult: As Frund                             | Machine Information |
|----------------|-----------------------------------------|-------------------------------------------|---------------------|
|                | A-0thet -0.07 mm<br>A-degle 0.17 mm/100 | 8 offset 0,15 mm<br>X 8 Augus 0,10 mm/100 | ×                   |
|                | An an and                               | an and                                    |                     |
| Secur<br>Solar | Remeasure                               | Adjust                                    | Alignment Done      |

A rendszer összehasonlítja az értékeket a megadott tűrésekkel, és a párhuzamos és szöghiba értékek jobb oldalon található szimbólumai jelzik, hogy az értékek a tűrésen belül vannak-e.

Tűrésen belül: Tűrésen kívül:

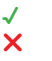

### 1.9 Szöghiba korrekció

Ha a szöghiba mérési eredménye a tűrésen kívül esik, igazítani kell a hézagoló lemezeken. A szöghiba értékek alapján a rendszer kiszámolja a korrekciós értékeket a csavaroknál. A legmagasabb csavarhoz nincs szükség hézagoló lemezre, de a többi csavart hézagoló lemezek hozzáadásával ezzel azonos szintre kell emelni. A korrekció elvégzése után, vagy ha nincs szükség korrekcióra, koppintson a "Hézagolás kész" gombra.

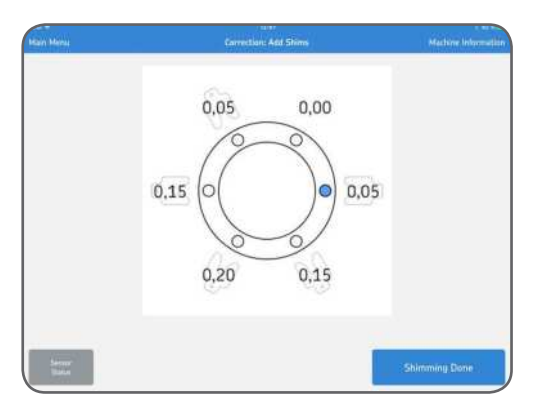

### 1.10 Vízszintes irányú korrekció

Amikor a mérőegységeket a harmadik mérési pozícióban hagyja, megnyílik a jobb oldali panel a valós idejű frissítéshez. Mozgassa a berendezést a nyíl irányába, és figyelje a folyamatosan frissülő párhuzamossági értékeket. Állítsa be a gépet és érintse meg az irányváltás gombot.

A kijelzőn megjelenik a 90°-os forgatás és bekapcsolja a valós idejű frissítés panelt a bal oldalon. Fordítsa a mérőegységeket a jelzett pozícióba, és állítsa be a gépet a nyilaknak és a bal oldali panelen látható párhuzamossági értékeknek megfelelően.

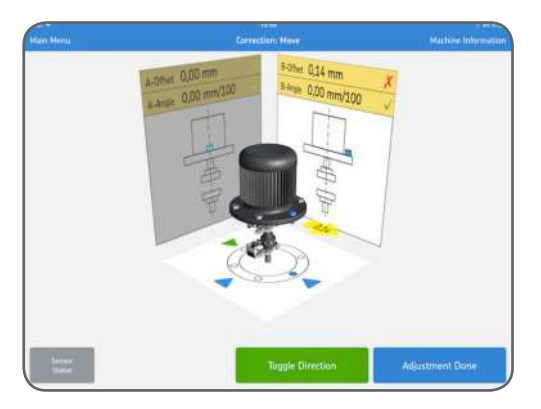

A korrekció elvégzése után, vagy ha nincs szükség korrekcióra, koppintson a "Beállítás kész" gombra.

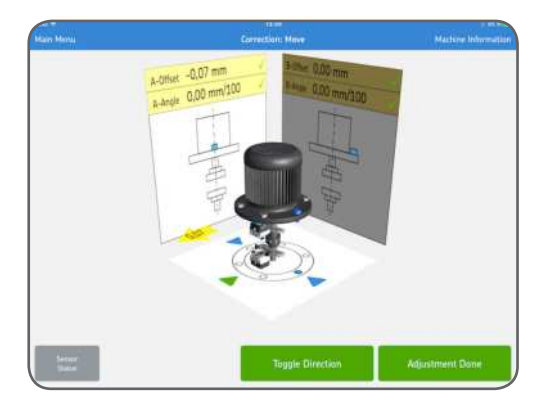

A beállítás befejeztével az eredmények jóváhagyásához végezze el újból a méréseket. Koppintson a mérés megismétlése gombra.

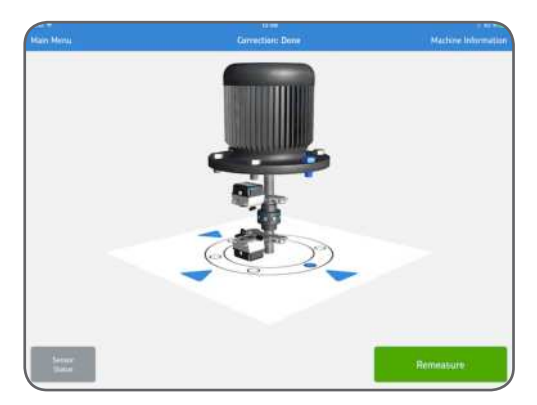

### 1.11 Beállítás ellenőrzése

A beállítás ellenőrzéséhez rendszerkövetelmény az új mérés elvégzése. Ezt a lépést kötelező elvégezni.

### 1.12 "Korrigált" mérési eredmények

Amikor a beállítás elvégezve gomb zöld színre vált, a tengely beállítása a tűréseken belül van. Ha ez nem történik meg, az egytengelyűségi hiba kijavításához koppintson a Beállítás gombra. A főmenübe való belépéshez és a jegyzőkönyv automatikus létrehozásához koppintson a "Beállítás kész" gombra.

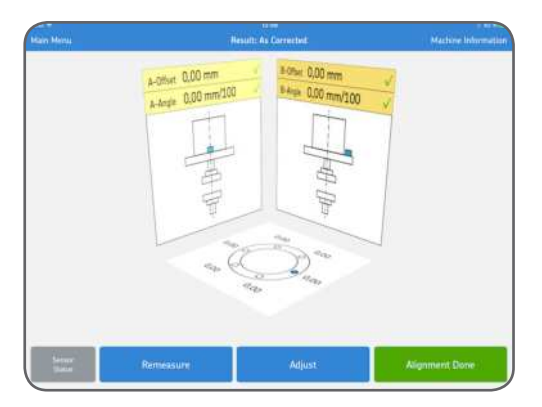

### 1.13 Jegyzőkönyv

A jegyzőkönyveket a rendszer automatikusan hozza létre .pdf fájlként, és a legutóbbi beállításokkal együtt megjeleníti a főmenü bal felső sarkában. A jegyzőkönyv automatikusan tartalmazza mind a kiindulási, mind pedig a korrigált állapot mérési eredményeit a beállítás elvégzése után.

### a. Jegyzőkönyv szerkesztése

A jegyzőkönyv mérési adatokat tartalmaz és további információval is kiegészíthető. A jegyzőkönyv szerkesztéséhez koppintson bárhova a képernyőn.

### b. Aláírás

Koppintson az Aláírás mezőre is írja alá a megnyíló "Jegyzőkönyv aláírása" képernyőt. Amennyiben az aláírt jegyzőkönyv szerkesztésre kerül, a szerkesztő értesítést kap az aláírás eltávolításáról.

A felhasználónak először el kell ezt fogadnia, a szerkesztés csak ezután lehetséges.

| Machine ID     |                                              |                           | Date                                                     |                 |           |
|----------------|----------------------------------------------|---------------------------|----------------------------------------------------------|-----------------|-----------|
| Report         |                                              | - S                       | 24/02/16 12:57                                           |                 |           |
| Company        |                                              |                           |                                                          |                 |           |
| [              |                                              |                           |                                                          |                 |           |
| Operator       |                                              |                           |                                                          |                 |           |
| (              |                                              |                           |                                                          |                 |           |
| Tolerances     |                                              |                           |                                                          |                 |           |
| Speed<br>(rpm) | Offset<br>(mm)                               | Angular Error<br>(mm/100) | í.                                                       |                 |           |
| 0000-1000      | 0.13                                         | 0,10                      |                                                          |                 |           |
| Found          |                                              | Re                        | As Corrected                                             |                 |           |
| Found          | and the second                               | Res                       | As Corrected                                             |                 |           |
| Found          | Port and and and and and and and and and and | Red                       | As Corrected                                             | Di Joseffer and |           |
| Found          |                                              | 8                         | As Corrected                                             |                 | В         |
| Found          |                                              | 8.<br>0,15. X             | As Corrected<br>As Corrected<br>Corrected<br>Offset (mm) | A 0.00 ×        | B<br>0.00 |

c. Jegyzőkönyv megosztása
A megnyitott jegyzőkönyv megosztható e-mailen keresztül, vagy kinyomtatható.
A megosztás funkció a képernyő jobb felső sarkában található.

| m-             |                | Gen                       |                 |      |    |    |
|----------------|----------------|---------------------------|-----------------|------|----|----|
|                |                | Shaft Alig<br>Ve          | nmen<br>ertical |      | -  | 14 |
| Machine ID     |                |                           | Date            |      | e. |    |
| Report.        |                |                           | 24/02           |      | L. |    |
| Company        |                | 9                         |                 | 1.00 |    |    |
| (              |                |                           |                 |      |    |    |
| Operator       |                |                           |                 |      |    |    |
|                |                |                           |                 |      |    |    |
| Tolerances     |                |                           |                 |      |    |    |
| Speed<br>(rpm) | Offset<br>(mm) | Angular Error<br>(mm/100) |                 |      |    |    |
| 0000.1000      | 0.13           | 0.10                      |                 |      |    |    |

| 7 |
|---|
|   |
|   |
|   |
|   |
|   |
|   |
|   |
|   |

| 7 |
|---|
|   |
|   |
|   |
|   |
|   |
|   |
|   |
|   |

A kiadvány tartalmára a kiadói jog fenntartva. Másolni, sokszorosítani (akár részleteiben is) csak előzetes írásos engedéllyel lehet. A katalógust a legnagyobb körültekintéssel állítottuk össze, azonban az esetleges hibákért és az ezekből adódó közvetlen és közvetett károkért felelősséget nem vállalunk.

### SKF Maintenance Products

® SKF az SKF Csoport bejegyzett védjegye.© SKF Csoport 2016/09

mapro.skf.com skf.com/mount

#### MP5466HU

Az App Store az Apple Inc. USA-ban és egyéb országokban bejegyzett szolgáltatási neve Az Android és a Google Play a Google Inc. védjegyei